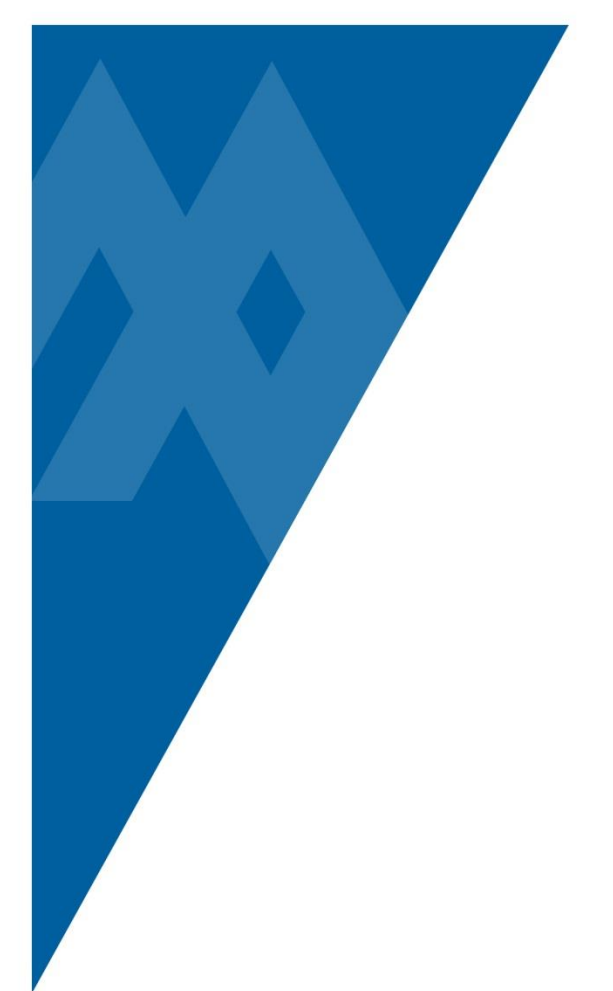

## Vaccines 2015

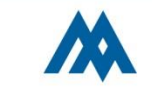

### BRIEF: Why are we making these changes?

- We are attempting to streamline and improve the ease of documentation of immunization screening.
- CMS rules for Core Measures and Meaningful Use have changed.
- Immunization information needs to be electronically transmitted to the State; improving the accuracy of the Immunization Registry.

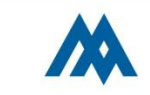

| Select Assessment               | <b>—</b>        |
|---------------------------------|-----------------|
| Assessment                      | Last Documented |
| * Vaccine Screening and Update  |                 |
| →* VTE Risk and Standing Order* | 01/16/15 1606   |
| →** IN Pt QUICK START ADMIT **  | 12/23/14 1118   |
| ***HOSPICE INPt QUICK START **  |                 |
| ***OBS/SDC QUICK START ADMIT**  |                 |
| *CVL RECOVER QUICK START ADMT*  |                 |
| ADMISSION ASSESSMENT *BH/PSY*   |                 |
| ADMISSION ASSESSMENT *PEDS*     |                 |
| ADMISSION ASSESSMENT***ADULT**  |                 |
| ADMISSION HISTORY *ADULT*       |                 |
| ADMISSION HISTORY *PSY/BH*      |                 |
| ADMISSION HISTORY***PEDIATRIC*  |                 |

Vaccine Screening and Updates are now documented in one place. This assessment must be completed with every admission and has been placed with the other required Admission documents.

With the removal of Pneumovax from the formulary, we are now focusing solely on Flu Shots.

| Process P | atient Assessments                                                                                                    |                          |          |        |          | 83  | ~            |
|-----------|----------------------------------------------------------------------------------------------------|--------------------------|----------|--------|----------|-----|--------------|
| Current   | Date/Time DJW                                                                                                    | Status                   | ADM IN   | Room   | NM.0303  |     | X            |
|           |                                                                                                    | Admit                    | 12/05/14 | Bed    | 1        |     | ?            |
| Patient   | NMAAAAAA2579 RN.IHIRIY                                                                                                    | Aqe/Sex                  | 64 F     | Loc    | NM.3RD   |     | 96           |
| VACCINE   | SCREEN AND UPDATE                                                                                                    |                          |          |        |          | *   | 72           |
| 02/11/1   | 5 1755 DJW                                                                                                    |                          | NMOOD    | 000257 | 9 RN,THI | RTY | <b>~</b>     |
|           | Have you had a FLU shot this sease<br>Approximate date Flu vaccine given to f<br>Would you like a Flu vaccine this sta<br>Additional information R/T FLU sho | on F<br>Pt<br>ay F<br>ot |          |        |          |     | * 14 + 1 + + |

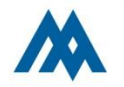

| Process F<br>Current<br>Patient<br>VACCIN                                                            | Patient Assessments<br>Date/Time DJN<br>NHARARAR2579 RN.THIRTY<br>SCREEN AND UPDATE                       | Status<br>Admit<br>Age/Sc                                                                    | ADN IN Room<br>12/05/14 Bed<br>x 64 F Loc | №     №       №     №       №     №       №     № |
|----------------------------------------------------------------------------------------------------|----------------------------------------------------------------------------------------------------|----------------------------------------------------------------------------------------------|-------------------------------------------|---------------------------------------------------|
| 02/11/1                                                                                              | S 1755 DJW<br>Have you had a FLU<br>Approximate date Flu va<br>Would you like a Flu<br>Additional informa | I shot this season<br>accine given to Pt<br>vaccine this stay<br>tion R/T FLU shot           | HH000000257                               | 9 RM,THIRTY<br>★<br>↓<br>↑                        |
| M/DD/YY format. If the Patient<br>lease estimate. For example, i<br>ask "early, mid or late" then us | does not know exact date<br>f the patient states "Oct<br>e 10/01/YY, 10/15/YY or 1                        | ,<br>ober"<br>0/31/YY.                                                                       |                                           | 11                                                |
| 1<br>2<br>3<br>4                                                                                     | N/A 5<br>Refused 6<br>Allergic 9<br>Sensitivity to vaccine 1                                              | Bone маггом transpl<br>HX Guillain-Barre sy<br>Is current, does no<br>Ø Patient unable to an | nnt<br>Ind.<br>E want<br>Iswer            |                                                   |

Answer all questions appropriately. On screen displays provide additional guidance to complete the form.

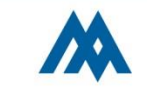

Would you like a Flu vaccine this stay Y

If this question is answered "Y", you will go to "Orders" when screen filed. This will load the vaccine protocol for completion.

| Order Management  |         |                    | x |
|-------------------|---------|--------------------|---|
| Ordering Provider | NMDTPHY | PCI TEST PHYSICIAN |   |
| Other Provider    |         |                    | _ |
| Order Source      | P       |                    |   |
|                   | ОК      | Cancel             |   |

Enter the appropriate Provider and use order source "P" for "Protocol"

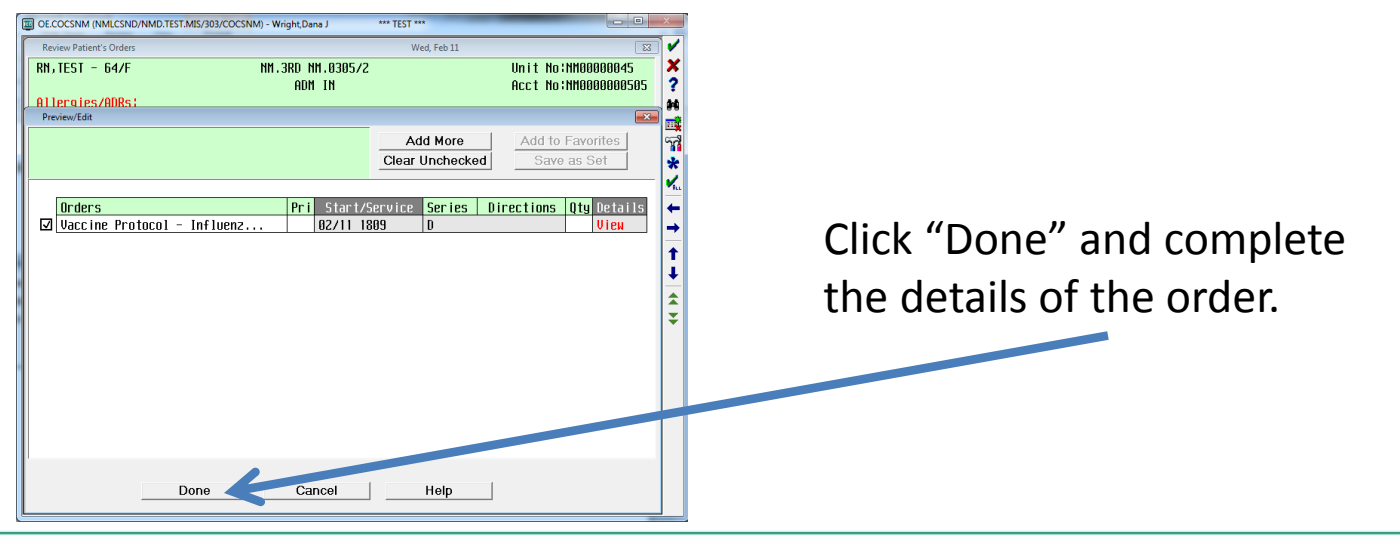

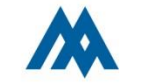

|                                                                                                    | Review Patient's Orders | Wed, Feb 11                                   | <u></u>                  |
|----------------------------------------------------------------------------------------------------|-------------------------|-----------------------------------------------|--------------------------|
|                                                                                                    | RN, TEST - 64/F         | NM.3RD NM.0305/2                              | Unit No:NM00000045       |
|                                                                                                    | Ollopping (000s)        | ADM IN                                        | Acct No:NM0000000505     |
|                                                                                                    | HTTPEGTPSZHURS;         |                                               |                          |
|                                                                                                    | 1.Must review order     | detail.                                       | [                        |
|                                                                                                    |                         |                                               |                          |
|                                                                                                    |                         |                                               |                          |
|                                                                                                    | Procedure Ordered       |                                               |                          |
|                                                                                                    | Vaccine Protocol -      | Influenza                                     |                          |
|                                                                                                    |                         | Pri Service Date/Time Series Directions       | 0 tu                     |
|                                                                                                    |                         | 02/11 1809 D                                  | QUS                      |
|                                                                                                    |                         |                                               |                          |
|                                                                                                    |                         |                                               |                          |
|                                                                                                    | Influenza Vaccine       |                                               |                          |
|                                                                                                    | - N/A: Patient ha       | s RELEIVED Influenza vaccine   on;            | *<br>8.25u1)             |
|                                                                                                    | - Patient is 3 ue       | ars of ace or older (Influenza dose 0.5M)     | 0.23812                  |
|                                                                                                    | - Influenza Vacci       | ne contraindicated 🗍 * Serious prior reaction | to vaccine               |
|                                                                                                    |                         | * Serious alleroic react                      | ion to eggs              |
|                                                                                                    |                         | * History of Guillan-Bar                      | ге                       |
|                                                                                                    | Defen te cumpent fe     | * Patient or Parent Refu                      | sal                      |
|                                                                                                    | Refer to current Le     | nter of Disease contest vaccine information s | Tatement for information |
|                                                                                                    | 1                       |                                               |                          |
|                                                                                                    |                         | Cancel Help                                   | Prev Next                |
|                                                                                                    |                         |                                               |                          |
| Complete the form and selected to the form and selected to the form | ect the 🦯               |                                               |                          |
| annronriate dose for the na                                                                                                    | ationt                  |                                               |                          |
|                                                                                                    |                         | Message                                       |                          |
|                                                                                                    |                         |                                               | ootiono mou ho d- d      |
| This message will indicate th                                                                                                    | at the dose is          | Une order has been reflexed, modified         | cations may be needed.   |
|                                                                                                    |                         | Ok                                            |                          |
| ordered, click OK.                                                                                                    |                         |                                               |                          |
|                                                                                                    |                         |                                               |                          |

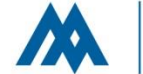

|               | Review Patient's Orders           |                |                    | Wed, Fe | eb 11                                     |                  | ×                                  |
|---------------|-----------------------------------|----------------|--------------------|---------|-------------------------------------------|------------------|------------------------------------|
|               | RN,TEST - 64/F<br>Allergies/ADRs: | NM . 3RD<br>Al | NM.030572<br>DM IN |         | U<br>A                                    | nit No<br>cct No | ) : NM00000045<br>) : NM0000000505 |
|               |                                   |                |                    |         |                                           |                  | * Allergies                        |
|               |                                   | Current All    | Session            |         |                                           |                  | View/Change<br>Renew/Repeat        |
|               | - Category Or                     | ders Pri       | Date/Time          | Status  | Stop                                      | My               | Hold Resume                        |
|               | + Laboratory (2)                  |                |                    |         |                                           |                  | DC                                 |
|               | + Radiology (1)                   |                |                    |         |                                           |                  | Undo                               |
|               | + Other (3)<br>- New Orders (2)   |                |                    |         |                                           | _                | Order Sets                         |
|               | Vaccine Protocol - Influ          | enza (NURORD)  | 02/11 1809         | Neu     |                                           | *                | Orders                             |
|               |                                   | D              |                    |         |                                           |                  | Meds/Fluids                        |
|               | FLU Vaccine CINFLUENZA            | Jaccine)       | 02/11 2100         | New     | 02/11 2359                                | *                | Save as Set                        |
|               | IN 0.5 ML OT                      |                |                    |         |                                           |                  | Notifications                      |
|               |                                   |                | 2                  |         | 92 <sup>4</sup>                           | 12 - 20          | Cont from AMB                      |
|               |                                   |                |                    |         |                                           |                  | Reconcile Meds                     |
|               |                                   |                |                    |         |                                           |                  | Discharge Plan                     |
|               |                                   |                |                    |         |                                           |                  | Discharge Plan                     |
|               |                                   |                |                    |         |                                           |                  |                                    |
|               |                                   |                |                    |         |                                           |                  | Submit                             |
|               | ? C 🖻 健 🔢                         | Review Orde    | or Docume          | nt      | Sig                                       | jn               | Back                               |
|               | P                                 |                |                    |         |                                           |                  | -                                  |
|               |                                   |                |                    |         |                                           |                  |                                    |
|               | - I                               |                |                    |         |                                           |                  |                                    |
| Varify that t | ha dasa hasi                      | oflovad        | l than             | clic    | לי אין אין אין אין אין אין אין אין אין אי | hm               | i+″                                |

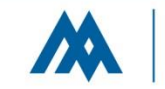

## ADMINISTRATION OF <u>ALL</u> IMMUNIZATIONS IN eMAR

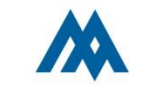

This is a final verification that the Patient (or Guardian) wishes to receive the vaccine.

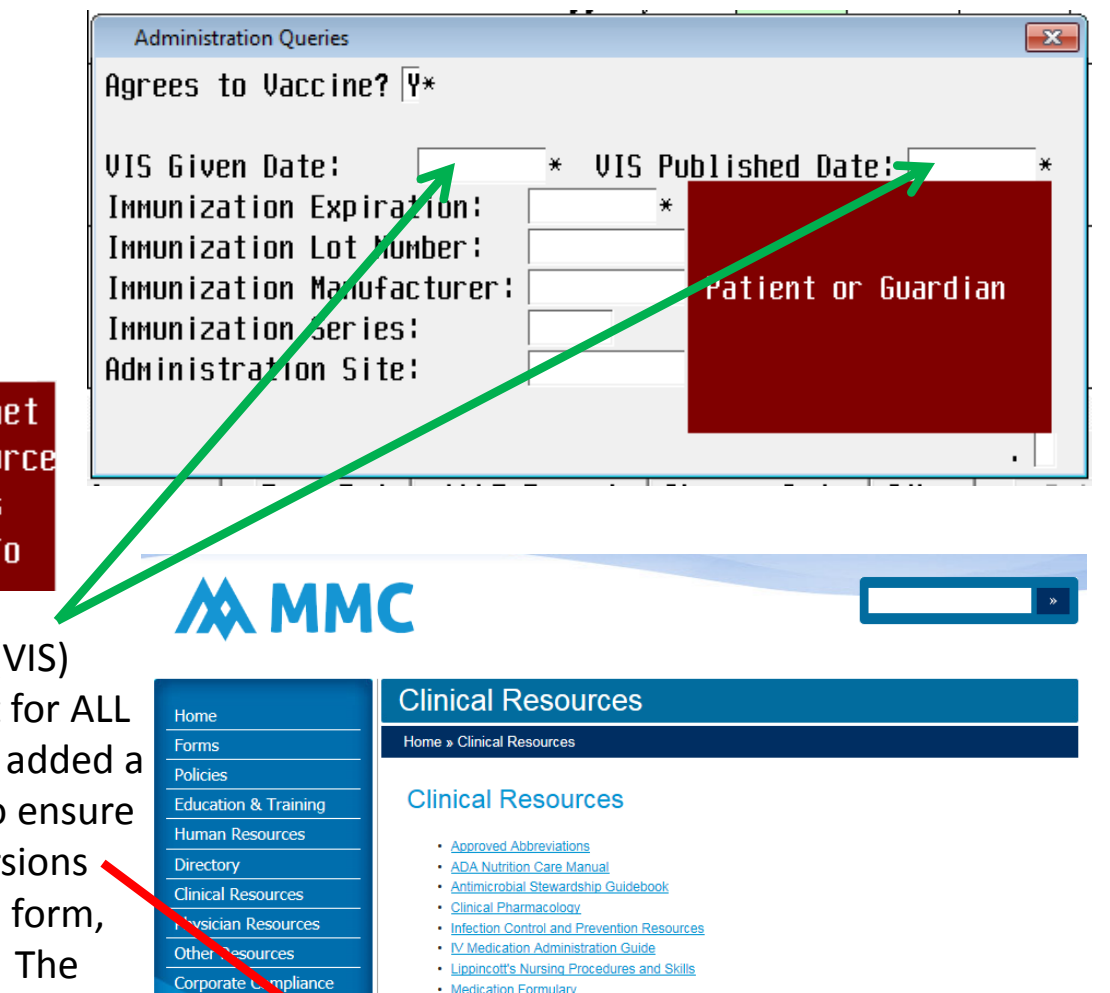

Muse Web
 OB - CPN

Featured Services

Go to the MMC Intranet Click Clinical Resource Go to Vaccine Sheets Print the needed info

The Vaccine Information Sheets (VIS) MUST be provided to the Patient for ALL vaccines administered. We have added a link to the CDC on the Intranet to ensure we have the most up-to-date versions available. Select the appropriate form, print it and give it to the Patient. The "Given Date" is today; the "Published Date" is listed on the CDC form.

Memorial Medical Center

Skin, Wound, and Ostomy Care Nursing Reference Guid

| Administration Queries  |                                  | × |
|-------------------------|----------------------------------|---|
| Agrees to Vaccine? [Y∗  |                                  |   |
| VIS Given Date:         | * VIS Published Date:            | × |
| Immunization Expiration | <b>:</b>                         |   |
| Immunization Lot Number | Press F9 and                     |   |
| Immunization Manufactur | er: select appropriate           |   |
| Immunization Series:    | Manufacturer of the              |   |
| Administration Site:    | Vaccine to be given              |   |
|                         |                                  |   |
|                         |                                  |   |
|                         | Immunization Manufacturer Lookup | × |
|                         | Select                           |   |

The Expiration and Lot number will be located on the dose label. Complete these fields, the select the Manufacturer from the list.

|   | Mnemonic | Responses                |
|---|----------|--------------------------|
|   | AKR      | Akorn, Inc               |
| 2 | BAH      | Baxter Healthcare Corp   |
| ; | BTP      | Biotest Pharmaceuticals  |
| ļ | CRU      | Crucell                  |
| 5 | CSL      | CSL Biotherapies         |
| ; | MSD      | Merck and Co., Inc.      |
| , | NOV      | Novartis Pharmaceutical  |
| ; | PFR      | Pfizer, Inc              |
| 1 | PMC      | Sanofi Pasteur           |
| 0 | SKB      | G1axoSmithK1ine          |
| 1 | TAL      | Talecris Biotherapeutics |
|   |          |                          |

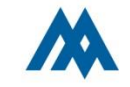

3

|                            | - |     |    |                 |         |
|----------------------------|---|-----|----|-----------------|---------|
| Administration Queries     |   |     |    |                 | ×       |
| Agrees to Vaccine? ∀*      |   |     |    |                 |         |
| -                          |   |     |    |                 |         |
| VIS Given Date:            | × | VIS | Pu | blished Date:   | ×       |
| Immunization Expiration:   |   |     | ×  | LD/RD- Lt or Rt | Deltoid |
| Immunization Lot Number:   |   |     |    | LG/RG- Lt or Rt | Gluteus |
| Immunization Manufacturer: |   |     |    |                 | Medius  |
| Immunization Series:       |   |     |    | LT/RT- Lt or Rt | Thigh   |
| Administration Site:       |   |     |    |                 |         |
|                            |   |     |    | F9 for more opt | ions    |
|                            |   |     |    |                 |         |

The Administration site codes were prescribed by CMS. The common sites are listed on screen; additional oprions are available by pressing <F9>.

Once you have completed this information, press <F12> to proceed to the next screen.

Press F12 to file Use VAC option for site of admin on next screen.

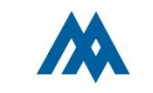

|    |                        |          | C                         |         |         |          |        | <u> </u>     |          | - inorgioo   |
|----|------------------------|----------|---------------------------|---------|---------|----------|--------|--------------|----------|--------------|
|    | A Start                |          | Edit Undo Document Rx # 0 | 000688  |         |          | 8      | loday        | <u> </u> | Admin Data   |
| 1  | Stop                   |          | Fluarix 0.5 Ml Inj        | 0.5 ml  | IM D    |          |        | Mon          | Tue      | Assessment   |
|    | Status                 | Rout     |                           |         |         |          |        | 13/02        | 03/0:    | Process Int  |
|    | A 03/02/15 0907        | Fluarix  | Non-Scheduled             | •       | Given   |          |        | 1944         | 0900     | Plan of Care |
|    | 04/01/15 0908          | Influenz | Scheduled                 | 1 0     | lot Giv | en       |        |              |          |              |
|    | Active                 |          | 03/02/15-0907             |         |         | ▼        |        |              |          | PI Loc/List  |
|    |                        |          |                           |         |         |          |        |              |          | Orders       |
|    | 02/12/15 0730          | Heparin  | Administration            | Dose    |         | Units    |        |              |          |              |
|    | 03/14/15 0731          | Heparin  | 03/02/15 0944             | 0.5     |         | ML       | •      |              |          | Review       |
|    | Active                 |          |                           |         |         |          |        |              |          | Reconcile Rx |
|    | New Order              |          | User                      | Text    |         | Site     |        |              |          |              |
|    | <u>A</u> 02/12/15 0730 | Heparin  | MMRNDJW                   | •       |         | VAC      | •      |              |          | E-Mail       |
|    | 03/14/15 0731          | Heparin  |                           | ĺ       | Site    |          |        |              |          |              |
|    | Active                 |          |                           |         | - Site  |          |        |              |          |              |
|    | New Order              | Per Hepa |                           |         | DU      |          |        | n            |          |              |
|    | A 02/12/15 0730        | Hepar in |                           |         | KH      | KIU      | HI HI  | ץ<br>דרה דיי | 1011     |              |
|    | 03/14/15 0731          | Heparin  |                           |         | RUI     | RIU      | HI UU  | IEK IH       | 16H<br>  |              |
|    | Active                 |          | Edit                      | Undo    | RVH     | RIU      | HI UP  | PEK HK       | M        |              |
|    | New Order              | NURSE TO | DOCUMENT                  |         | RVG     | RIE      | iht ve | NTROGL       | UTEAL    |              |
| •  |                        |          |                           |         | VAC     | See      | e Vacc | ine eM       | AR scree | n 🗾          |
|    |                        |          |                           |         |         |          |        |              |          | More         |
| Do | cument Ack Pre         | ferences | Drug Data eMAR            | Reports | Chan    | ge Order | Other  | S            | ubmit    | Exit         |
|    |                        |          |                           |         |         |          |        |              |          |              |

To prevent contradictory documentation, the VAC site was added to the selection list. This option should be selected for ALL vaccinations; DO NOT DOUBLE DOCUMENT.

| Select Assessment               | <b>X</b>        |
|---------------------------------|-----------------|
| Assessment                      | Last Documented |
| * Vaccine Screening and Update  |                 |
| →* VTE Risk and Standing Order* | 01/16/15 1606   |
| →** IN Pt QUICK START ADMIT **  | 12/23/14 1118   |
| ***HOSPICE INPt QUICK START **  |                 |
| ***OBS/SDC QUICK START ADMIT**  |                 |
| *CVL RECOVER QUICK START ADMT*  |                 |
| ADMISSION ASSESSMENT *BH/PSY*   |                 |
| ADMISSION ASSESSMENT *PEDS*     |                 |
| ADMISSION ASSESSMENT***ADULT**  |                 |
| ADMISSION HISTORY *ADULT*       |                 |
| ADMISSION HISTORY *PSY/BH*      |                 |
| ADMISSION HISTORY***PEDIATRIC*  |                 |

After administration of a Flu Shot, return to this Assessment and update the information.

| Process Patient Assessments              |          |          |        |          | 8   | ~        |
|------------------------------------------|----------|----------|--------|----------|-----|----------|
| Current Date/Time DJW                    | Status   | ADM IN   | Room   | NM.0303  |     | ×        |
|                                          | Admit    | 12/05/14 | Bed    | 1        |     | ?        |
| Patient NMARAAAA2579 RN.IHIRIY           | Age/Sex  | 64 F     | Loc    | NM.3RD   |     | 24       |
| VACCINE SCREEN AND UPDATE                |          |          |        |          | ×   | 12       |
| 02/11/15 1755 DJW                        |          | NMOOD    | 000257 | 9 RN,THI | RTY | 3        |
| Have you had a FIII shot this season     | г        |          |        |          |     | *        |
| Approximate date Flu vaccine given to Pt |          |          |        |          |     | ×.,      |
| Would you like a Flu vaccine this stay   | <u> </u> |          |        |          |     | +        |
| Additional information R/Y FLU shot      |          |          |        |          |     | <b>→</b> |
|                                          | 1        |          |        |          |     | t        |
|                                          |          |          |        |          |     | Ŧ        |

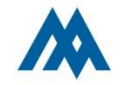

## Adverse Drug Reaction (ADR) Reporting

# What is an Adverse Drug Reaction (ADR)?

An <u>A</u>dverse <u>D</u>rug <u>R</u>eaction (ADR) is an unwanted or harmful reaction suspected to be related to a medication following administration of the medication <u>under normal conditions and used in an approved</u> <u>manner</u>. (An adverse drug reaction is NOT a medication error! If the medication was prescribed and administered <u>properly</u> and the patient then has an adverse reaction – that is an ADR.)

ADR's can include known side effects of the medication or new and previously not recognized effects, allergic reactions and idiosyncratic reactions.

Examples include:

- respiratory depression with opioids;
- bleeding with warfarin
- rashes or anaphylaxis with antibiotics or contrast agents

Good News! You no longer need to complete an incident report for ADR's. Your documentation in the Meditech ADR process outlined here will fulfill the reporting requirement, and will now result in increased pharmacy involvement with ADRs to help improve PATIENT SAFETY. Yeah!!! Applause!!!!!

The following are NOT classified or reportable as <u>an ADR</u>

- Medication errors (wrong medication, route, time, dose, etc. however, these are still reportable by Incident Report in the Medication/Fluid category)
- Medication withdrawal, abuse syndromes
- Accidental poisoning or gross overdose complications
- Therapeutic failures

The following slides demonstrate how to complete the ADR documentation using Meditech.

# When an ADR is identified, select your patient and click the Allergies button.

| MUR.COCSNI   | M (NMLCSND/NMD.TEST.A     | MIS/305/COCSNM) - TEMP  | LATE,RN   | *** ]          | TEST ***      |                      |     |
|--------------|---------------------------|-------------------------|-----------|----------------|---------------|----------------------|-----|
| My List of P | Patients (Last Updated: 0 | 4/07/14 1029)           |           |                |               |                      | ~   |
| LOCAT        | NAME                      | RES MEDTIME             | FLU DATE  | WANTS          | NEW DALERS    |                      | X   |
| ROOM         | AGE DOB SEX               | Call patient            | PNEU DATE | WANTS          | External Rept |                      | ?   |
| NM.4TH       | RN, THIRTYFOUR            |                         | REFUSED   | Ν              | Stat          |                      | 99  |
| NM.0402-1    | 84 03/03/30 F             | SAM                     | REFUSED   | N              |               | Allergies            |     |
| NM.4TH       | RN, THIRTYONE             |                         | REFUSED   | Ν              | Stat          | Admin Data           | 50  |
| NM.0402-2    | 84 03/03/30 F             | MARY                    | REFUSED   | Ν              |               | A <u>s</u> sessment  | *   |
| NM.4TH       | RN, THIRTYEIGHT           |                         | REFUSED   | Ν              | Stat          | Process Int          | 15  |
| NM.0403-1    | 84 03/03/30 F             | THIRTY                  | REFUSED   | Ν              |               | Plan of <u>C</u> are | -AL |
|              |                           |                         |           |                |               |                      | +   |
|              |                           |                         |           |                |               | PI Loc/List          | →   |
|              |                           |                         |           |                |               | <u>O</u> rders       |     |
|              |                           |                         |           |                |               |                      | 1:  |
|              |                           |                         |           |                |               | Reconcile Rx         | +   |
|              |                           |                         |           |                |               | Review               |     |
|              |                           |                         |           |                |               |                      | Ξ   |
|              |                           |                         |           |                |               | E-Mail               | Ľ   |
|              |                           |                         |           |                |               | Print Report         |     |
|              |                           |                         |           |                |               | e <u>M</u> AR        |     |
|              |                           |                         |           |                |               | Variance             |     |
|              |                           |                         |           |                |               | References           |     |
|              |                           |                         |           |                |               | Monitor              |     |
|              |                           |                         |           |                |               | Discharge            |     |
|              |                           |                         |           |                |               | Pt Instruct          |     |
|              |                           |                         |           |                |               |                      |     |
| More         |                           |                         |           | M              | lore →        | Mor <u>e</u>         |     |
|              | Location                  | Fin <u>d</u> Patient Ma | nage List | Op <u>t</u> io | ons           | Exit                 |     |

| Click "New"                                                                                                    |           |                   |             |               |                    |                                                |                 |
|----------------------------------------------------------------------------------------------------|-----------|-------------------|-------------|---------------|--------------------|------------------------------------------------|-----------------|
| NUR.COCSNM (NMLCSND/NMD.TEST.MIS/305/COCSNM) - TE/                                                                                                    | MPLATE,RN |                   | ** TEST *** |               |                    |                                                |                 |
| Allergy Management RN, THIRTVFOUR - 84/F NH.41 162.6 cm 59.002 kg RN, Thire State State St | TUDE      | 2/1<br>Sever i tu | Date        | U<br>A<br>Her | Init No<br>Icct No | >:NM00000267<br>0:NM0300002336<br>View Details | ×<br>?          |
| code ine<br>Short of breath                                                                                                    | Allergy   | Intermed          | 03/06/14    | Yes           | LIL                | New                                            | 7               |
| latex<br>HIVES                                                                                                    | Allergy   | Mild              | 03/06/14    | Yes           |                    | Delete                                         | V <sub>Ru</sub> |
| Morph ine<br>RASH                                                                                                    | Allergy   | Mild              | 03/06/14    | Yes           |                    | Confirm                                        | <b>←</b><br> →  |
| penicillin G<br>CRAZY FEELING                                                                                                    | Allergy   | Mild              | 03/06/14    | Yes           |                    | Verify<br>NKA Unobtn                           | ↑<br>↓          |
| - UNCODED HITELƏƏ/HDK(D)                                                                                                    |           |                   |             |               |                    | Audit Trail                                    |                 |
|                                                                                                    |           |                   |             |               |                    | Select All                                     | Ť               |
|                                                                                                    |           |                   |             |               |                    | Undo All                                       |                 |
|                                                                                                    |           |                   |             |               |                    |                                                |                 |
|                                                                                                    |           |                   |             |               |                    | File                                           |                 |

Type the name of the medication. The list of available choices will narrow as you type. If the med you are seeking does not appear check your spelling and/or try another name (generic vs. brand)

|                                           |            | U 1 U UN00000000    |   |
|-------------------------------------------|------------|---------------------|---|
| Allergy/Adverse ug Reaction Lookup - All  |            | питт но-нианиания.  | X |
| Illergy/ verse Drug Reaction              | Uncoded    | Drug Non - Drug     |   |
| anc                                       |            | Multiple            |   |
|                                           | Other News | Category            |   |
| alergy/Adverse Drug Reaction              | Other Name | Calegory            |   |
| ancenase                                  |            | nuitipie            |   |
|                                           |            | nultiple            |   |
| ancucin                                   |            | nuitpie             |   |
| GNEUNSCHN                                 |            |                     |   |
|                                           |            |                     |   |
|                                           |            |                     |   |
|                                           |            |                     |   |
|                                           |            |                     |   |
|                                           |            |                     |   |
|                                           |            |                     |   |
|                                           |            |                     |   |
|                                           |            |                     |   |
|                                           |            |                     |   |
|                                           |            |                     |   |
| lore Type                                 | Severity   | Verified            |   |
| lore Type Adverse Reaction                | Severity   | e Verified<br>o Yes |   |
| lore Type<br>• Allergy C Adverse Reaction | Severity   | e c No              |   |

## Complete all available and relevant details.

Click "Adverse Reaction"

Indicate the Severity

 Enter the Reaction; this is a typeahead lookup like the drug lookup. If there are more than one, enter the MOST severe.

Allergy/Adverse Drug Reaction Lookup - All Allergy/Adverse Drug Reaction VANCOMVCIN Allergy/Adverse Drug Reaction Vancenase

Vancocin Vancocycin

#### ΗI

HIVES HYPERTENSION HYPOTENSION INCREASED HEART RATE INJECT SITE REACTION ITCHING JOINT PAIN LIGHTHEADEDNESS LOSS OF CONSCIOUSNES MENTAL STATUS CHANGE

| Allergy/Adverse Drug Reaction Look | up - All                                         |                |    |
|------------------------------------|--------------------------------------------------|----------------|----|
| Allergy/Adverse Drug Reaction      | Uncoded                                          | Drug Non - Dru | Ig |
|                                    |                                                  | Multiple All   |    |
| Allergy/Adverse Drug Leaction      | n Other Name                                     | Category       |    |
| Jancenase                          |                                                  | Multiple       |    |
| Jancer i 1                         |                                                  | Multiple       |    |
| Jancoc i n                         |                                                  | Multiple       |    |
| Jancomyc i n                       |                                                  | Drug           |    |
|                                    |                                                  |                |    |
|                                    |                                                  |                |    |
|                                    |                                                  |                |    |
|                                    |                                                  |                |    |
|                                    |                                                  |                |    |
|                                    |                                                  |                |    |
|                                    |                                                  |                |    |
| More                               |                                                  |                |    |
| Туре 🔜 📕                           | Severity                                         | Verified       |    |
| C Allergy @ Adverse Reac           | ion C Mild C Severe                              | Yes            |    |
| 2,                                 | <ul> <li>Intermediate</li> <li>Unknow</li> </ul> | wn © No        |    |
|                                    |                                                  |                |    |
| Reaction                           |                                                  |                |    |

#### MMC policy defines severity thusly:

**Mild** – No change in therapy, no intervention.

**Moderate (Intermediate)** – Some intervention required, including discontinuation of medication. Hospital stay is not prolonged.

**Severe** - Necessitates admission to a hospital, prolongs stay in a health care facility, necessitates supportive treatment, significantly complicates diagnosis, negatively affects prognosis, or results in temporary or permanent harm, disability, or death.

OK

The Comment can be used for any additional information you feel should be available for this visit as well as future admissions.

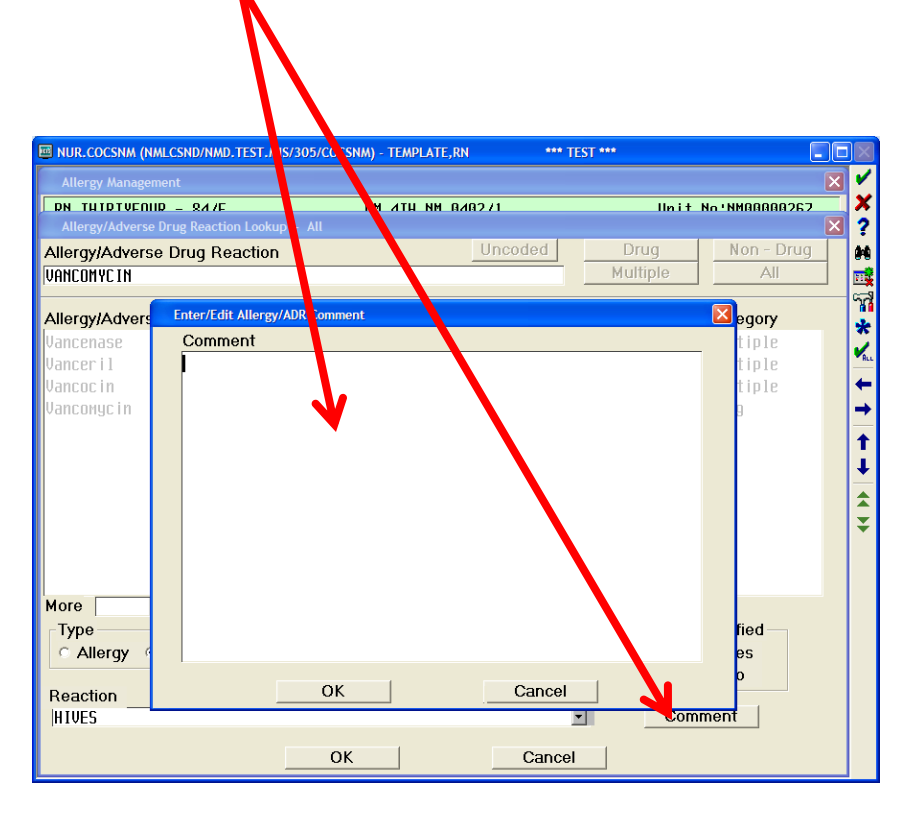

Once you have clicked the "OK" button you will return to the main Allergy/ADR screen. The new entry will be Green. Repeat the process for any additional ADRs or Allergies. Once you are finished, click "File"

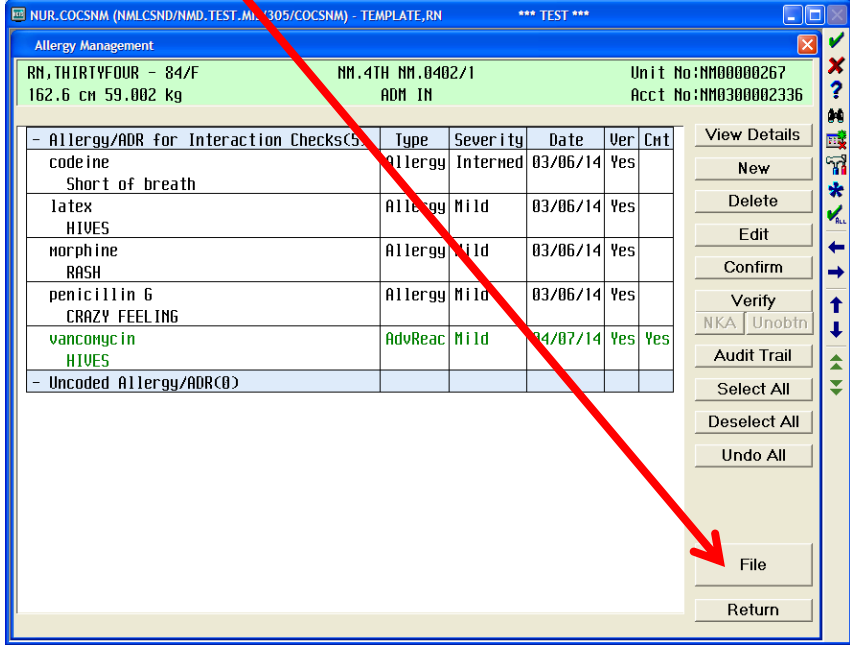

## Next step: ADR order

### Ensure you have the correct patient selected, then click "Orders"

| MUR.COCSN        | M (NMLCSND/NMD.TEST.A     | AIS/305/COCSNM) - TEMPI | LATE,RN   |                | TEST ***      |                      |          |
|------------------|---------------------------|-------------------------|-----------|----------------|---------------|----------------------|----------|
| My List of P     | Patients (Last Updated: 0 | 4/07/14 1029)           |           |                |               |                      | ~        |
| LOCAT            | NAME                      | RES MEDTIME             | FLU DATE  | WANTS          | NEW ORDERS    |                      | ×        |
| ROOM             | AGE DOB SEX               | Call patient            | PNEU DATE | WANTS          | External Rept |                      | ?        |
| NM.4TH           | RN, THIRTYFOUR            |                         | REFUSED   | Ν              | Stat          |                      | 88       |
| <u>nm.0402-1</u> | 84 03/03/30 F             | SAM                     | REFUSED   | Ν              |               | Allergies            |          |
| NM.4TH           | RN, THIRTYONE             |                         | REFUSED   | Ν              | Stat          | Admin Data           | 7        |
| NM.0402-2        | 84 03/03/30 F             | MARY                    | REFUSED   | Ν              |               | Assessment           | *        |
| NM.4TH           | RN, THIRTYEIGHT           |                         | REFUSED   | Ν              | Stat          | Process Int          | 1        |
| <u>NM.0403-1</u> | 84 03/03/30 F             | THIRTY                  | REFUSED   | Ν              |               | Plan of <u>C</u> are | HLL      |
|                  |                           |                         |           |                |               |                      | -        |
|                  |                           |                         |           |                | <b>[</b>      | PI Loc/List          |          |
|                  |                           |                         |           |                |               | <u>O</u> rders       |          |
|                  |                           |                         |           |                |               |                      |          |
|                  |                           |                         |           |                |               | Reconcile Rx         | <u> </u> |
|                  |                           |                         |           |                |               | Review               |          |
|                  |                           |                         |           |                |               |                      | Ŧ        |
|                  |                           |                         |           |                |               | E-Mail               |          |
|                  |                           |                         |           |                |               | Print Report         |          |
|                  |                           |                         |           |                |               | e <u>M</u> AR        |          |
|                  |                           |                         |           |                |               | Variance             |          |
|                  |                           |                         |           |                |               | References           |          |
|                  |                           |                         |           |                |               | Monitor              |          |
|                  |                           |                         |           |                |               | Discharge            |          |
|                  |                           |                         |           |                |               | Pt Instruct          |          |
| More             |                           | 1                       | 1         | N              |               | Moro                 |          |
|                  | Location                  | Find Patient   Mar      | tet   and | Ontic          |               | Evit                 |          |
|                  |                           |                         |           | op <u>i</u> it | 7115          | EXIL                 |          |

Click "Orders", enter the attending Provider and use the PS (Procedural Standard) order source.

| NUR.COCSNM (NMLCSND/NMD.TEST.MIS/305/COCSNM) - TEMPLATE,RN     *** TEST ***                                                                                                    |                                                                                                    |
|----------------------------------------------------------------------------------------------------|----------------------------------------------------------------------------------------------------|
|                                                                                                    | Apr 7 🛛 🔀                                                                                                    |
| RN,THIRTYFOUR     - 84/F     NM.4TH NM.0402/1     Unit N       162.6 cm     59.002 kg     ADM IN     Acct N       Allergies/ADRs:     Horphine, codeine, vancomycin, penicillin G, latex                                                                                                    | IO:NM00000267                                                                                                    |
| Current       All       Session         +       Category       Orders       Pri       Date/Time       Status       Stop       My         +       Discharge       in Process (1)       +       Hutelition (1)       +       Respiratory       Order Management       *       Respiratory       Order Management       *       X         +       Laboratory       Order frovider       HHDTPHY       PCI TEST PHYSICIAN       *         +       Radiology (Other Provider       PS       *       *       *       *       *       *       *       *       *       *       *       *       *       *       *       *       *       *       *       *       *       *       *       *       *       *       *       *       *       *       *       *       *       *       *       *       *       *       *       *       *       *       *       *       *       *       *       *       *       *       *       *       *       *       *       *       *       *       *       *       *       *       *       *       *       *       *       *       *       * | * Allergies<br>View/Change<br>Renew/Repeat<br>Hold Resume<br>DC<br>Undo<br>Order Sets<br>Orders<br>Meds/Fluids<br>Save as Set<br>Notifications<br>Cont from AMB<br>Reconcile Meds<br>Transfer[Receive<br>Discharge Plan<br>Preferences |
| ? 🖓 🖻 @     Review     Order     Document     Sign                                                                                                    | Submit<br>Back                                                                                                    |

#### Locate the ADR Pharmacy Message order (ADR); click "Select" then "Done"

## Click "Done", complete the details and click "Ok"

| Review Patient's Orders       |                                                    | Apr 22 🛛 🗙 🖌          | Preview/Edit                                  |           |
|-------------------------------|----------------------------------------------------|-----------------------|-----------------------------------------------|-----------|
| RN, THIRTY - 63/F             | NM.3RD NM.0302/1 Unit N                            | 1o : NM00000006 🛛 🞽   | Add More Add to Fay                           | vorites   |
| 165.1 cm 54.431 kg            | DIS IN Acct M                                      | 1o : NM0000000066 🛛 🕇 | Clear Unchecked Save as                       | Set       |
| Any Order Lookup              | c in                                               |                       |                                               |           |
| Search on:                    |                                                    |                       | Ordere Pri Start/Service Series Directions Of | n Dotaile |
| ADR                           | Preview/Edit Go to Fav                             | orites                | AND MESSAGE TO PHARMACY (MSG) S $B4/22$ Now   | Ren       |
| ,                             | Add to Fay                                         | vorites               |                                               | neq       |
|                               |                                                    |                       |                                               |           |
| Order Description             | Category                                           |                       |                                               |           |
| ADD DESPONSE EDOM PHORMOFIST  | PHARMACY MEDICATION REL<br>PHORMOCY MEDICATION REL |                       |                                               |           |
| ADR MESSAGE IN PHARMACY       | PHARMACY MEDICATION REC                            |                       |                                               |           |
| ADRENAL AB W/REFLEX TITER     |                                                    | ,ozu (                |                                               |           |
| CT BIOPSY ADRENAL             | COMPUTERIZED TOMOGRAPH                             | 1                     |                                               |           |
| ADRENOCORTICOTROPIC HORM-ACTH | LABORATORY                                         | Ŧ                     |                                               |           |
|                               |                                                    |                       |                                               |           |
|                               |                                                    | -                     |                                               |           |
|                               |                                                    |                       |                                               |           |
|                               |                                                    |                       |                                               |           |
|                               |                                                    |                       |                                               |           |
|                               |                                                    |                       | Done Cancel Help                              |           |
| More                          |                                                    |                       |                                               |           |
|                               |                                                    | H                     |                                               |           |
| Select                        | Done Help                                          |                       |                                               |           |
| <u>l</u>                      | <del></del> _                                      |                       |                                               |           |
|                               |                                                    |                       |                                               |           |
|                               | I.Req'd Queries are Missi                          | ng.                   |                                               |           |
|                               |                                                    |                       |                                               |           |
|                               |                                                    |                       |                                               |           |
|                               | Procedure Ordered                                  |                       |                                               |           |
|                               |                                                    |                       |                                               |           |
|                               | HUR NESSHGE TU PHHRNHLY                            |                       |                                               |           |
|                               |                                                    |                       |                                               |           |
|                               | Pri S                                              | Service Date/Time     | Series Directions Oty                         |           |
|                               | S C                                                | 14/22 N               |                                               |           |
|                               | <b>J</b> J   C                                     | JA766 II              |                                               |           |
|                               |                                                    |                       |                                               |           |
|                               |                                                    |                       |                                               |           |
|                               | Documenting ADR, reporting                         | ng to Pharмacy. I     | Date Provider notified 04/22/14* Time 1704*   |           |
|                               | Treatment provided                                 | Посимер               | t your treatment of the natient               |           |
|                               |                                                    |                       | ast of the treatment berg                     |           |
|                               |                                                    | * anu effi            |                                               |           |
|                               |                                                    |                       |                                               |           |
|                               | Your mnemonic                                      | ×                     | Extension *                                   |           |
|                               |                                                    |                       |                                               |           |
|                               | 1                                                  |                       |                                               |           |
|                               |                                                    | 01.                   |                                               |           |
|                               |                                                    | ОК Са                 | ancei Heip Prev Next                          |           |

Click "Done", "Submit" and "Ok" to transmit message to Pharmacy. This Message order appears in the "Medications" category when reviewing orders.

| Review Patient's OrdersTueRN,THIRTY - 63/FNM.3RD NM.0302/1Unit165.1 cm 54.431 kgDIS INAcctAllergies/ADRs: aspirin, vancomycin                        | , Apr 22 🔀 Mo : NM00000006<br>No : NM000000066                                                                                      |
|----------------------------------------------------------------------------------------------------|----------------------------------------------------------------------------------------------------|
| Current         All         Session           -         Category         Orders         Pri         Date/Time         Status         Stop         My | Allergies<br>View/Change<br>Renew/Repeat<br>Hold Resume                                                                             |
| - Medications (5)<br>ADR MESSAGE TO PHARMACY (MSG) Stat 04/22 1707 Active                                                                            | Undo<br>Drder Sets                                                                                                    |
| + Nursing (5)                                                                                                    | Meds/Fluids<br>Save as Set<br>Notifications<br>Cont from AMB<br>Reconcile Meds<br>Transfer Receive<br>Discharge Plan<br>Preferences |
| Review         Order         Document         Sign                                                                                                   | Back                                                                                                    |

Once the Pharmacy has reviewed the ADR message order placed by the RN, they may respond with recommendations or conversations they initiated with the provider. This will generate an ACK flag on the status board.

| My List of P | Patients (Last Updated: 0- | 4/21/14 1258) |           |                  |
|--------------|----------------------------|---------------|-----------|------------------|
| LOCAT        | NAME                       | RES MEDTIME   | FLU DATE  | WANNS NEW ORDERS |
| ROOM         | AGE DOB SEX                | Call patient  | PNEU DATE | WANTS            |
| NM.3RD       | RN, THIRTY                 |               |           | Ack              |
|              | 63 05/05/50 F              |               |           |                  |

#### Click the flag to acknowledge as you would for any order. This will take you to the Acknowledge/Verify screen

| Acknowledge/Verify Single Pat | tient          | 0 M           | arked (d | of 1)    |        | ×                 |
|-------------------------------|----------------|---------------|----------|----------|--------|-------------------|
| RN, THIRTY - 63/F             | NM.            | 3RD NM.0302/1 |          |          | Unit I | 1o : NM00000006   |
| 165.1 см 54.431 kg            |                | DIS IN        |          |          | Acct I | 1o : NM0000000066 |
| Allergies/ADRs: aspir         | in, vancomycin |               |          |          |        |                   |
|                               | All Orders     | Meds          |          | Non-meds |        |                   |
| Order                         | Category       | Svc Dt/Tm     | Pri      | Event    | Status | Event Dt/Tm       |
| 🗖 ADR RESPONSE FROM P         | H MSG          | 04/21         | R        | New      | Active | 04/21 1436        |
|                               |                |               |          |          |        |                   |
|                               |                |               |          |          |        |                   |

Check the box then scroll down to review the Pharmacist's recommendation/message. Click the "Ack/Ver" button to document your review of this information as you would with all orders.

| Acknowledge/Verify Single Pati                                | ent                | 1 /           | Marked (of | f 1)                    |                |            | ×        |
|---------------------------------------------------------------|--------------------|---------------|------------|-------------------------|----------------|------------|----------|
| RN,THIRTY - 63/F                                              | NM.                | 3RD NM.0302/  | 1          |                         | Unit No        | ) : NM0000 | 0006     |
| 165.1 cm 54.431 kg                                            |                    | DIS IN        |            |                         | Acct No        | ) : NM0000 | 000066   |
| Allergies/ADRs: aspiri                                        | n, vancomycin      |               |            |                         |                |            |          |
|                                                               | All Orders         | Meds          | <u> </u>   | lon-meds                |                |            |          |
| Order                                                         | Category           | Svc Dt/Tm     | Pri        | Event                   | Status         | Event      | Dt/Tm    |
| 🗹 ADR RESPONSE FROM PH                                        | MSG                | 04/21         | R          | New                     | Active         | 04/21      | 1436     |
|                                                               |                    |               |            |                         |                |            |          |
|                                                               |                    | **NEW ORDER:  | •×         | _                       |                |            |          |
|                                                               | Order              | Info Other    | Detail     |                         |                |            | <b>^</b> |
| Ordering Provider: PC<br>Other Provider:<br>Sig Lv1 Provider: | I TEST PHYSICI     | AN            |            | Signe<br>Signe<br>Signe | d:<br>d:<br>d: |            |          |
| Entered by:                                                   |                    |               | En         | tered Date              | e/Time:04/2    | 1/14 14    | 136      |
| Pharmacy actions (only<br>TEST ACK                            | —<br>Pharmacy staf | f to document | here)      |                         |                |            | -        |
| Ack/Ver                                                       | Hold Ack           | eMAR          | Pro        | cess Orde               | rs Clo         | se         |          |

In Clinical Review, you can review any of this documentation by clicking "Order History" and opening the "Pharmacy Medication Request" Category

| Allergies/ADR                          | )/ hn.skb hn.skb<br>}1 kg DIS IN<br>}1 aspirin, vancoмycin                                                            | JZ71                                                                       | Unit N<br>Acct N | lo : NM00000006<br>lo : NM0000000066                                                                                                |
|----------------------------------------|----------------------------------------------------------------------------------------------------|----------------------------------------------------------------------------|------------------|----------------------------------------------------------------------------------------------------|
|                                        | Previous Page Next F                                                                                                  | ege en en en en en en en en en en en en en                                 |                  | Pt Summary<br>Problem List<br>Special Panel                                                                                         |
| Service<br>+ Date/Time<br>- MSG        | Category<br>Procedure<br>- PHARMACY MEDICATION REQUEST                                                                | Ordered By Statu<br>Ordered Dt/Tm<br>(5)                                   | s I              | Order History Vital Signs                                                                                                    |
| Apr 21,14<br>UNK<br>Apr 18,14<br>14:17 | PHARMACY MEDICATION REQUEST<br>ADR RESPONSE FROM PHARMACIST<br>PHARMACY MEDICATION REQUEST<br>ADR MESSAGE TO PHARMACY | PCI TEST PHY TRN<br>Apr 21,14 14:36<br>PCI TEST PHY TRN<br>Apr 18,14 14:17 |                  | I + 0       LAB       Mit     obiology       BI     od Bank       P     thology       Met     tications       naging     r. Poports |
| + NURORD<br>+ TRAN                     | - Nursing Orders (5)<br>- TRANSFER (1)                                                                                |                                                                            |                  | Assessments<br>Other Menu<br>Reconcile Meds<br>More Less<br>Other Visits                                                            |